## Iscrizioni Mooc Accessibilità delle STEM: pratiche didattiche e tecnologiche per non vedenti

1. <u>Registrarsi e creare un account sulla piattaforma DI.FI.MA in Rete.</u>

Se siete già registrati passate al punto 2.

Per creare un account andate all'URL https://difima.i-learn.unito.it/. Cliccate su Crea un account

| DI. FI. MA. i                                                                                                    | n Rete                                                                    | Fisico                                             |
|----------------------------------------------------------------------------------------------------|---------------------------------------------------------------------------|----------------------------------------------------|
| NAVIGAZIONE 🔺 🗖<br>Home<br>🖷 News del sito                                                                                | DI.FI.MA.<br>DIdattica della FIsica e della MAtematica<br>in <i>R</i> ete | LOGIN 🔺 🗖<br>Username                              |
| Finoodle<br>Piattaforma per <u>docenti</u><br>dell'area <i>Matematica - Fisica</i>                                        |                                                                           | Password       Ricorda username       Login        |
| <ul> <li>dedicata a:</li> <li>favorire la <u>continuità</u><br/>nella Scuola e dalla<br/>Scuola all'Università</li> </ul> | Test                                                                      | Crea un account<br>Hai dimenticato la<br>password? |

Compilate il modulo con i dati richiesti

| Home 🕨 Login 🕨 Nuovo account |                   |
|------------------------------|-------------------|
| Nuovo account                |                   |
|                              | ▼ Minimizza tutto |
| Scegli username e password   |                   |
| Username*                    |                   |
|                              |                   |
| Password*                    |                   |
| 🗌 🗆 Visualizza               |                   |
| Illtaviavi informazioni      |                   |
| Ulteriori informazioni       |                   |

Salvate i dati inseriti. Vi verrà inviata una mail con un link per la conferma dell'account. Cliccate sul link per confermare. Se non vi arriva la mail controllate nella cartella Spam.

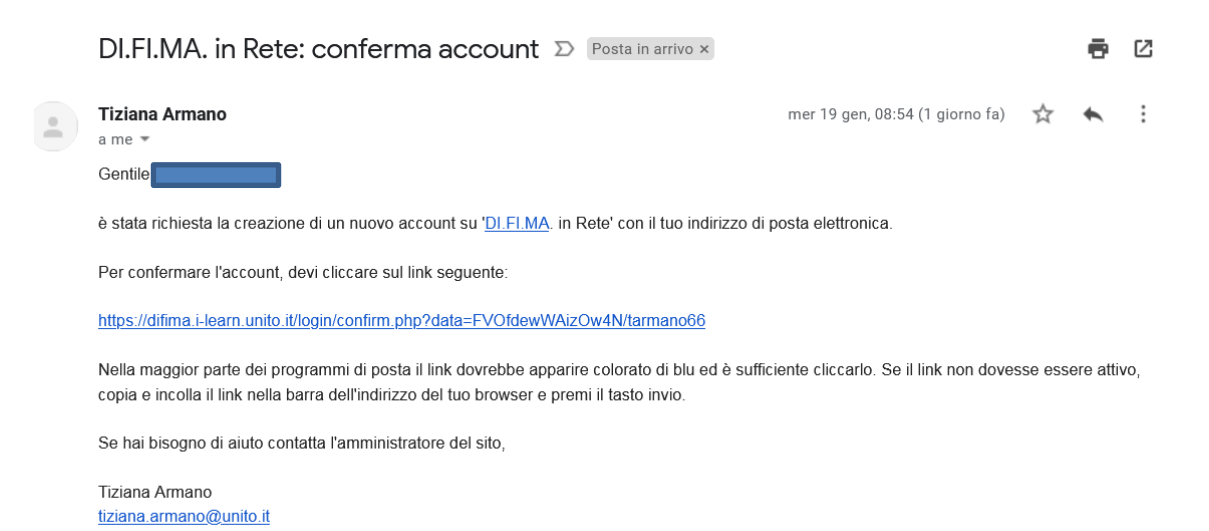

## 2. Iscrizione al Mooc.

Una volta creato l'account fate login con le vostre credenziali.

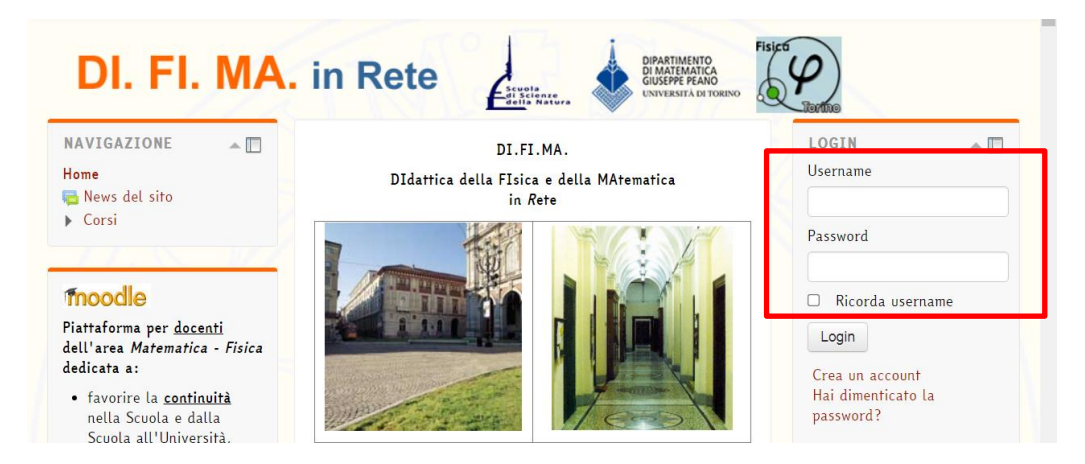

Cercate il Mooc *Accessibilità delle STEM: pratiche didattiche e tecnologiche per non vedenti* nella categoria MathMOOC.

|                | 📰 Scuola Primaria Potenziata in Matematica 🛛 📮 🕦                                  | Pubblicazione del report PON Matematic                                                                                                    |
|----------------|-----------------------------------------------------------------------------------|----------------------------------------------------------------------------------------------------|
| ACCESSIBILITA  | Spazio Autori Libro "Tre anni di attività del progetto<br>SSPM"                   | http://www.indire.it/2016/03/31/online-i-re<br>progetti-indire-per-il-pon-20072013/<br>Disponibile anche la versione scaricabile<br>http://mediarepository.indire.it/iko/upload |
| Easy Reading ~ | - MATHMOOC                                                                        | Sono state pubblicate 12 attività                                                                                                    |
|                | MOOC Accessibilità delle STEM: pratiche didattiche e tecnologiche per non vedenti | matematica <i>per la scuola primari</i><br>                                                                                                    |
|                | 0                                                                                 | Sul sito dell'INDIRE sono pubbl<br>progetto m@tał                                                                                                    |
|                | 🛗 MOOC Modelli 📃 🚯                                                                |                                                                                                    |

Cliccate sul nome del corso e poi sul bottone Iscrivimi

| NAVIGAZIONE<br>Home<br>• Dashboard                                         | ^ III      | Opzioni di iscrizione                                                                                                    |                                                                                   |                                        |                        |                     |               |  |
|----------------------------------------------------------------------------|------------|----------------------------------------------------------------------------------------------------|-----------------------------------------------------------------------------------|----------------------------------------|------------------------|---------------------|---------------|--|
| <ul> <li>Pagine del sito</li> <li>Corso in uso</li> </ul>                  |            | 🗑 MOOC Accessibilità delle STEM                                                                                                    | : pratiche didattiche                                                             | e tecnologiche per non ve              | denti                  |                     | I             |  |
| <ul> <li>moocpolin</li> </ul>                                              |            | Teacher: Massimo Borsero<br>Teacher: Cosimo Capurso<br>Teacher: Davide Maietta<br>Teacher: Carola Manolino<br>Teacher: Eugenia Taranto | Modul                                                                             | Moduli                                 |                        |                     |               |  |
| Corsi                                                                      |            |                                                                                                    | Badge                                                                             | Modulo                                 | Inizio                 | Fine                | Durata        |  |
|                                                                            |            |                                                                                                    |                                                                                   | Introduzione                           | 21 febbraio<br>2022    | 27 febbraio<br>2022 | 1<br>settiman |  |
| AMMINISTRAZIONE<br>Amministrazione del corso<br>Siscrivimi in questo corso | <b>~</b> 🗆 |                                                                                                    |                                                                                   | Accessibilità                          | 28<br>febbraio<br>2022 | 6 marzo<br>2022     | 1<br>settiman |  |
|                                                                            |            |                                                                                                    |                                                                                   | Accessibilità di contenuti scientifici | 7 marzo<br>2022        | 13 marzo<br>2022    | 1<br>settiman |  |
|                                                                            |            |                                                                                                    | LaTeX e Axessibility: strumenti<br>inclusivi per l'accessibilità delle<br>formule | 14 marzo<br>2022                       | 27 marzo<br>2022       | 2<br>settiman       |               |  |
|                                                                            |            |                                                                                                    | Accessibilità dei grafici                                                         | 28 marzo<br>2022                       | 3 aprile<br>2022       | 1<br>settiman       |               |  |
|                                                                            |            |                                                                                                    | Jingrabik                                                                         | Didattica del LaTeX                    | 4 aprile<br>2022       | 24 aprile<br>2022   | 3<br>settiman |  |
|                                                                            |            | • Iscrizione spontanea (Student)                                                                                                    |                                                                                   |                                        |                        |                     |               |  |
|                                                                            |            | Non è nece                                                                                                    | ssaria una chiave di iscrizione                                                   | 2                                      |                        |                     |               |  |
|                                                                            |            |                                                                                                    |                                                                                   |                                        |                        |                     |               |  |

Ora siete iscritti al MOOC!

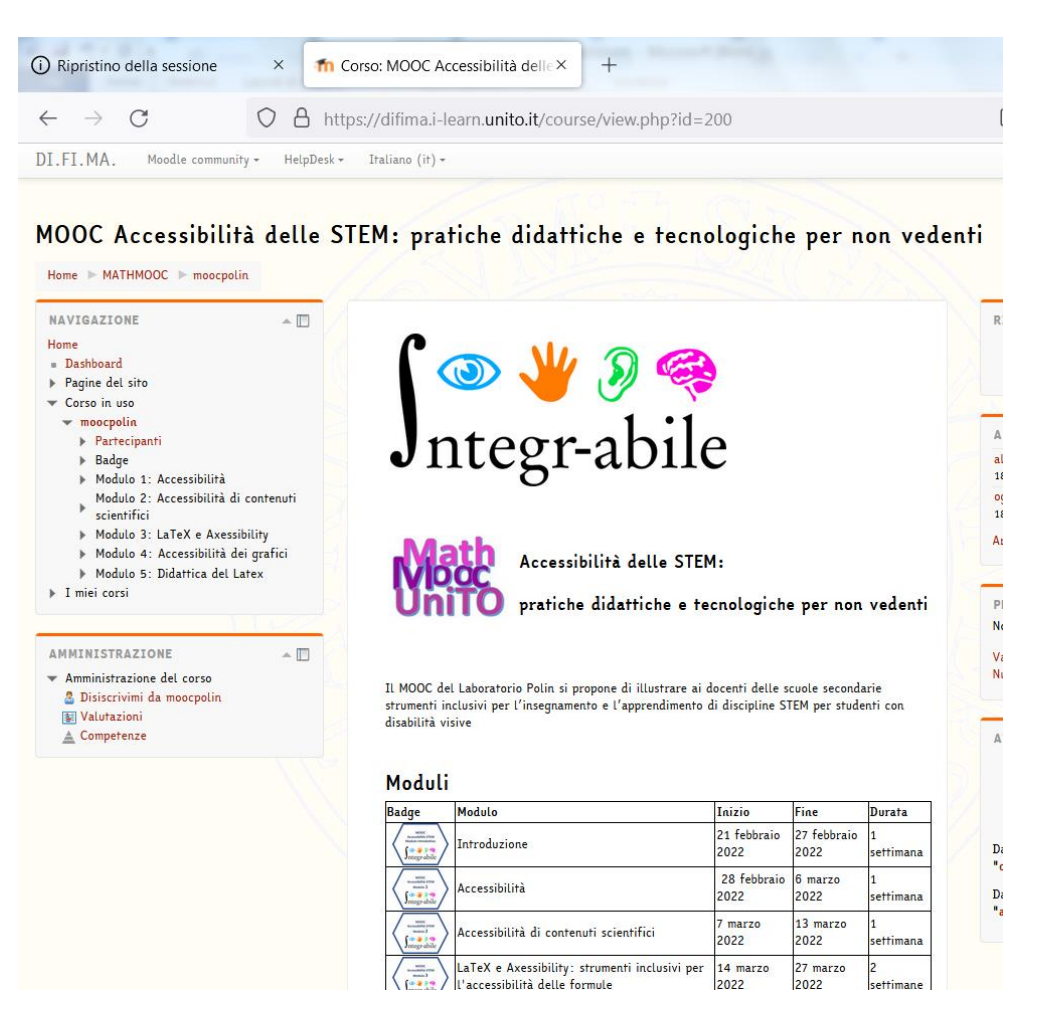